## **Change Request Notifications**

Notifications regarding various steps within the Change Request process may be received via email as a Change Request is in progress. While these may be helpful in general, some of them may not be desired. This help guide will walk you through where to find these notification preferences and how to adjust them.

## To adjust the Notifications/emails received from Change Requests click on the following:

| • | Click on the <i>Profile</i> Icon                                                                                                    |
|---|----------------------------------------------------------------------------------------------------|
| ĥ | UShop MARKETPLACE All - Search (Alt+Q) Q 0.00 USD TO DO USD TO DO USD                                                                                                    |
|   | <ul> <li>Click View My Profile</li> <li>Search (Alt+Q) Q 397,450.00 USD ₩ ♥ № ₽₽1</li> <li>HEATHER M HOLLEY</li> <li>shboal View My Profile</li> <li>Desmocards</li> </ul>                                                                                       |
| • | Click on Notification Preferences<br>• Select Change Requests<br>HEATHER M HOLLEY<br>User Name u0109782<br>User Profile and Preferences<br>User Name, Phone Number, Email, etc.<br>Notification Preferences<br>Shopping, Carts & Requisitions<br>Change Requests |
| • | Click the <i>pencil icon</i> to open the <i>Edit Section</i> Notification Preferences: Change Requests                                                                                                    |
|   | • Next to each potential notification, the drop down menu may be selected to change the current notification type.                                                                                                    |
|   | Notification will add a digital notice in the <i>Bell Icon</i>                                                                                                    |
|   | Email will send a notification to the users email     Email     Notification                                                                                                    |
|   | Email & Notification<br>It is best practice to keep the Notification on even when email<br>is not desired as this can be a tool for assistance.                                                                                                    |
| • | Choose the desired Notification Type. And click Save Changes                                                                                                    |

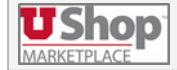

2023 | University of Utah | Financial Services